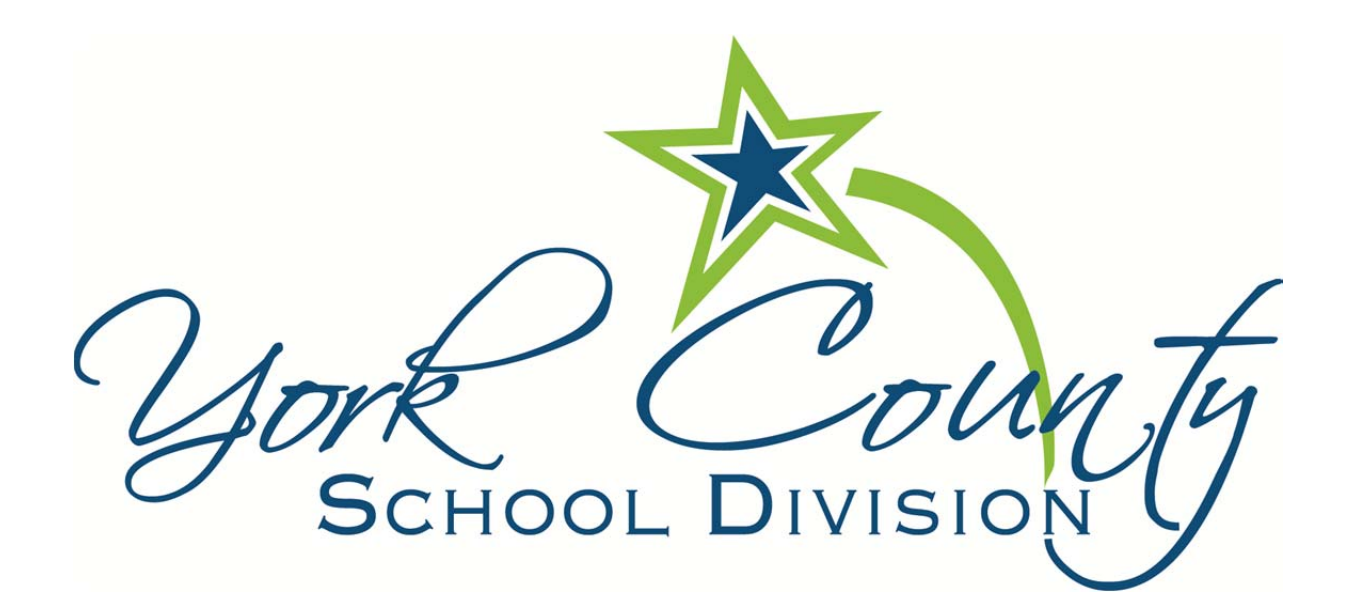

Family Portal

Quick Reference Guide

| How to Use Page Directory              | 1 |
|----------------------------------------|---|
| How to Sign Up for Email Notifications | 3 |
| How to View Academic Information       | 4 |
| How to View Class Schedule             | 6 |
| How to View Attendance                 | 7 |

## How to Use Page Directory

1. Click on the Pages tab

| Pages                     | Family Academics Groups                                  | alendar      |                                                           |                                                  |
|---------------------------|----------------------------------------------------------|--------------|-----------------------------------------------------------|--------------------------------------------------|
|                           | Announcements                                            |              |                                                           |                                                  |
| Home<br>Page<br>Directory | Jork Col<br>SCHOOL DIVISIO                               | Welcome      | to our family portal                                      |                                                  |
|                           | To Do                                                    | Rece         | ent Activity                                              | Last 60 days 🔻                                   |
|                           | 🔽 Overdue Online Assignments 🛛 Today 🔽                   | Tomorrow Sea | rch:                                                      | Attendance                                       |
|                           | Overdue Online Assignments<br>Course Assignment Category | Due          | Student Last Name, Stud<br>01/08/2014 - Assignment Grav   | lent First Name (5)<br>de (Earth Science) Grade: |
|                           | No assignments scheduled.                                | · ·          | 01/08/2014 - Assignment Grad                              | de (English 9) Grade: 100                        |
|                           | Today: Friday, January 10<br>Course Assignment Category  | • Completed  | 12/03/2013 - Assignment Grad<br>Assignment: Home Work Cha | de (English 9) Grade: 80<br>apter 1              |
|                           | No assignments scheduled.                                | · ·          | 12/03/2013 - Assignment Grad<br>Assignment: Chapter 2     | de (English 9) Grade: 90                         |
|                           | Tomorrow: Saturday, January 11                           | 1            | 12/03/2013 - Term Grades Po<br>Berry, B                   | sted (English 9) Teacher:                        |
|                           | Course Assignment Category                               | Completed    |                                                           |                                                  |
|                           | No assignments scheduled.                                | Pub          | lished Reports                                            |                                                  |
|                           |                                                          | Filer        | name DateUploaded C                                       | reator Description                               |
|                           |                                                          |              | No published re                                           | eports                                           |

2. Click **Page Directory**. A list of available pages will open. Click **Add** at the bottom of each page to add that page to your quick access menu. Click **Close**.

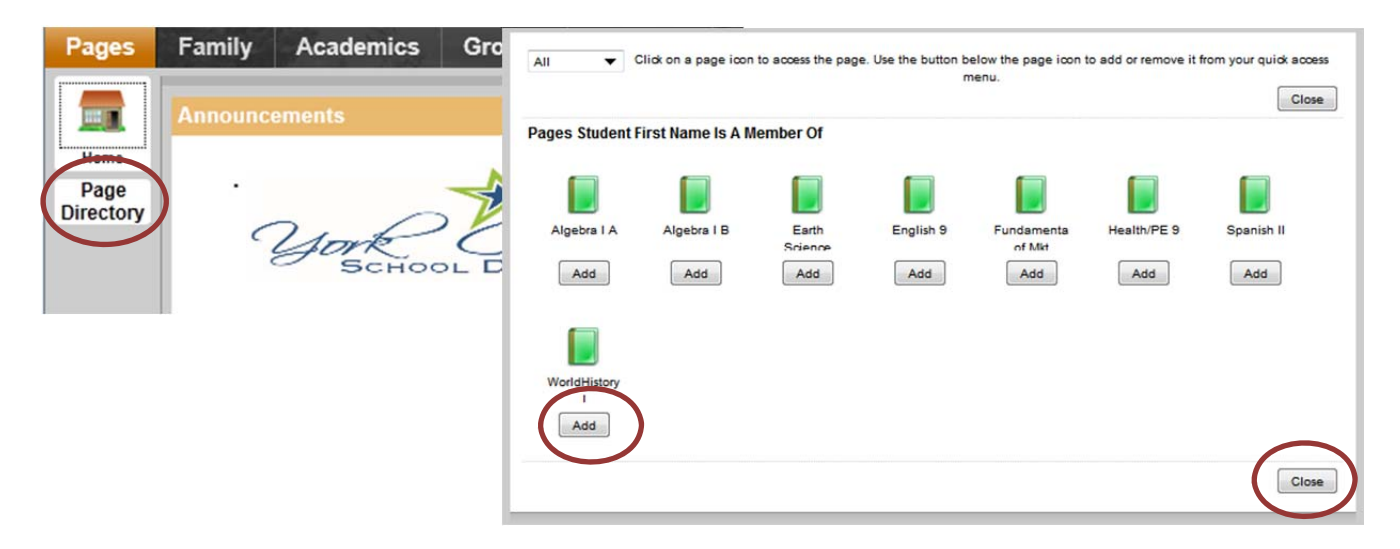

3. Each child's name is added to the Quick Access menu.

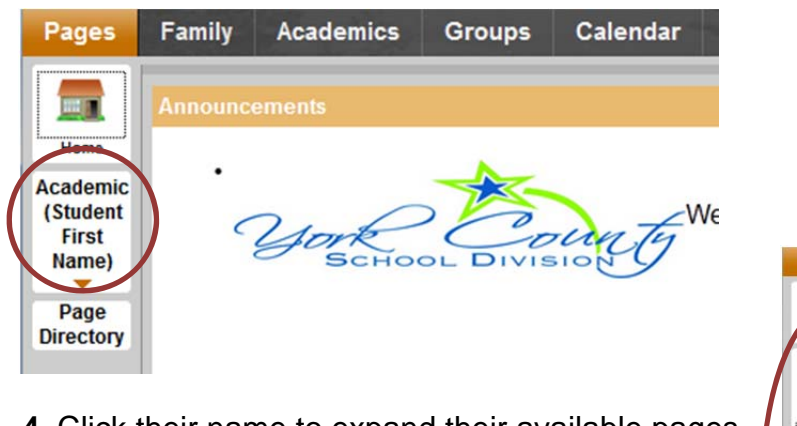

4. Click their name to expand their available pages.

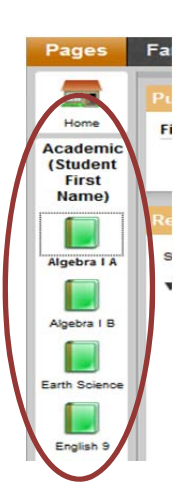

5. Click the class icon to view an overview of attendance, averages, etc. for that class.

| Pages                                  | Family Academics Group                                                                                                    | s Calendar                                                                                             |                                                                    |                                          |                      |                             | -            |          |        |    |
|----------------------------------------|----------------------------------------------------------------------------------------------------|----------------------------------------------------------------------------------------------------|--------------------------------------------------------------------|------------------------------------------|----------------------|-----------------------------|--------------|----------|--------|----|
|                                        |                                                                                                    |                                                                                                    |                                                                    |                                          |                      |                             |              |          |        |    |
| Home                                   | Filename Da                                                                                                    | teUploaded                                                                                             | Cre                                                                | ator                                     |                      | Description                 |              |          |        |    |
| Academic<br>(Student<br>First<br>Name) |                                                                                                    | ·                                                                                                    | No published reports                                               |                                          |                      |                             | _            |          |        |    |
|                                        |                                                                                                    | Last 60 days 🔻                                                                                         |                                                                    |                                          |                      |                             |              |          |        |    |
| Algebra I A                            | Search:<br>• Student Last Name, Student<br>• 01/08/2014 - Assignment Grade (f<br>Assignment Classwork1<br>• 01/08/2014 - Assignment Grade (f<br>Assignment Exam1<br>• 12/03/2013 - Assignment Grade (f | Attendance Grades t First Name (5) Earth Science) Grade: 50 English 9) Grade: 100 English 9) Grade: 80 | Course: 4210<br>Instructor: Gran<br>School: Aspe<br>Schedule: 3(B) | -03 Earth So<br>t, Donna<br>n-Train Brut | tience<br>on High Sc | hool Room:<br>Next meeting: | 318<br>1/10/ | 2014 10: | :30 AN | 4  |
| Earth                                  | Assignment. Home work Chapter                                                                                                    | Faciliate (1) Grades (1)                                                                               | Attenuance                                                         | Q1 Q2 Q                                  | 3 Q4                 | Averages                    | Q1           | Q2       | Q3     | Q4 |
| Joint Contract                         | <ul> <li>12/03/2013 - Assignment Grade (i<br/>Assignment: Chapter 2</li> </ul>                                                                                                    | English 9) Grade: 90                                                                                   | Absent                                                             | 0 0 0                                    | 0                    | Classwork                   |              | 50.0 F   |        |    |
|                                        | 12/03/2013 - Term Grades Posted                                                                                                    | (English 9) Teacher: Berry B                                                                           | Tardy                                                              | 1 0 0                                    | 0                    | Exam 1                      |              |          |        |    |
|                                        | <ul> <li>12/03/2013 - Territ Grades Posted</li> </ul>                                                                                                    | (English a) reacher. Beny, B                                                                           | Dismissed                                                          | 0 0 0                                    | 0                    | Exam 2                      | -            |          |        |    |
| English 9                              |                                                                                                    |                                                                                                    |                                                                    |                                          |                      | Homework<br>Quizzes         | +            |          |        |    |
|                                        |                                                                                                    |                                                                                                    |                                                                    |                                          |                      | Tests                       | -            |          |        |    |
|                                        |                                                                                                    |                                                                                                    |                                                                    |                                          |                      | Gradebook average           |              | 50.0 F   |        |    |
| Fundamentals                           |                                                                                                    |                                                                                                    |                                                                    |                                          |                      |                             |              |          |        |    |

#### Notes:

- At the beginning of every school year, you need to use the Page Directory to add the Pages that you want to see to your **Quick Access** menu. They do not automatically appear.
- In the Page Directory, all Pages that have been added to your **Quick Access** menu have a gray box around them as a quick visual cue.
- Throughout the school year, you can change which Pages appear on your **Quick Access** menu. For example, maybe you used to check the Drama Club Page often, but now that the performance is over, you do not need to visit that Page. You can remove it from your **Quick Access** menu; then, if you need to access it again in the future, you can add it back to your **Quick Access** menu.

# How to sign up for email notifications

When your school uses email notifications, parents and students can subscribe to receive email messages when any of the following conditions occur:

- A new daily attendance record is created.
- A new visit to the health office record is recorded.
- A grade below the threshold you define is recorded.

#### To subscribe to email notifications:

- 1. Click the **Family** tab
- 2. Click the **Notification** side-tab:

| Options       Reports       Help         Students :: 09-Student Last Name, Student First Name       Image: Comparison of the student of the student                                                                                     | Pages       | Family Ac    | ademics G             | oups Calendar                                                               |                                                                                              |
|----------------------------------------------------------------------------------------------------|-------------|--------------|-----------------------|-----------------------------------------------------------------------------|----------------------------------------------------------------------------------------------|
| Students :: 09-Student Last Name, Student First Name       Image: Image: I                                         | Options     | Reports      | Help                  |                                                                             | E                                                                                            |
| Details       Subscriptions for Email Notifications         Contacts       No primary email address found. Notifications cannot be sent without an email address.         Daily<br>Attendance       Subscribe       Name       Description         Health       This subscription will notify you of any attendance entry for this student.         Health       This subscription will notify you when any grades below a specified threshold are entered for this student. Grades are scaled as a percent from 0 to 100.<br>If a student receives a class assignment or test grade that is below the specified threshold, a notification will be sent to your email address.         Schedule       In the space below, please enter a grade threshold to use for determining what grades to report. This should be an outer form 0 to 100. For example, an entry of 75 would trigger a notification for any grade entered that scaled below 75%.                                                                                                    | Students    | :: 09-Stude  | nt Last Nam           | e, Student First Name 🧯                                                     |                                                                                              |
| Subscribe       Name       Description         Attendance       Attendance       This subscription will notify you of any attendance entry for this student.         Health       Transcript       This subscription will notify you when any grades below a specified threshold are entered for this student. Grades are scaled as a percent from 0 to 100. If a student receives a class assignment or test grade that is below the specified threshold, a notification will be sent to your email address.         Schedule       Image: Grades       In the space below, please enter a grade threshold to use for determining what grades to report. This should be a number from 0 to 100. For example, an entry of 75 would trigger a notification for any grade entered that scaled below 75%.                                                                                                    | Details     | Subsci       | riptions for E        | mail Notifications                                                          |                                                                                              |
| Daily<br>Attendance         Subscribe         Name         Description           Health         Image: Attendance         This subscription will notify you of any attendance entry for this student.           Transcript         Attendance         This subscription will notify you when any grades below a specified threshold<br>are entered for this student. Grades are scaled as a percent from 0 to 100.<br>If a student receives a class assignment or test grade that is below the<br>specified threshold, a notification will be sent to your email address.           Schedule         Grades         In the space below, please enter a grade theshold to use for determining what<br>grades to report. This should be the number from 0 to 100. For example, an entry<br>of 75 would trigger a notification for any grade entered that scaled below 75%.                                                                                                    | Contacts    | No primary e | mail address found. N | lotifications cannot be sent without an emai                                | il address.                                                                                  |
| Attendance       Attendance       This subscription will notify you of any attendance entry for this student.         Health       Transcript       This subscription will notify you when any grades below a specified threshold are entered for this student. Grades are scaled as a percent from 0 to 100. If a student receives a class assignment or test grade that is below the specified threshold, a notification will be sent to your email address.         Schedule       Image: Schedule the specified threshold to use for determining what grades to report. This should be an under from 0 to 100. For example, an entry of 75 would trigger a notification for any grade entered that scaled below 75%.                                                                                                    | Daily       | Subscribe    | Name                  | Description                                                                 |                                                                                              |
| Health       This subscription will notify you when any grades below a specified threshold are entered for this student. Grades are scaled as a percent from 0 to 100. If a student receives a class assignment or test grade that is below the specified threshold, a notification will be sent to your email address.         Assessments       Grades       In the space below, please enter a grade threshold to use for determining what grades to report. This should be are only of 75 would trigger a notification for any grade entered that scaled below 75%.                                                                                                    | Attendance  |              | Attendance            | This subscription will notify you of                                        | any attendance entry for this student.                                                       |
| Transcript       are entered for this student. Grades are scaled as a percent from 0 to 100. If a student receives a class assignment or test grade that is below the specified threshold, a notification will be sent to your enail address.         Assessments       Grades       In the space below, please enter a grade threshold to user for determining what grades to report. This should be another form 0 to 100. For example, an entry of 75 would trigger a notification for any grade entered that scaled below 75%.                                                                                                    | Health      | , transit    |                       | This subscription will notify you wh                                        | hen any grades below a specified threshold                                                   |
| Assessments         Schedule         Notification    Grades Grades Gr                                                                                                    | Transcript  |              |                       | are entered for this student. Grade                                         | is are scaled as a percent from 0 to 100.                                                    |
| Assessments Schedule Rotification Grades Grades Gra | manscript   |              |                       | If a student receives a class assign<br>specified threshold, a notification | ment or test grade that is below the<br>will be sent to your email address.                  |
| Schedule         Grades         In the space below, please enter a grade threshold to use for determining what grades to report. This should be a number from 0 to 100. For example, an entry of 75 would trigger a notification for any grade entered that scaled below 75%.                                                                                                    | Assessmer   | nts          |                       |                                                                             |                                                                                              |
| Notification of 75 would trigger a notification for any grade entered that scaled below 75%.                                                                                                    | Schedule    | <b>v</b>     | Grades                | In the space below, please enter a<br>grades to report. This should be a    | i grade threshold to use for determining what<br>number from 0 to 100. For example, an entry |
|                                                                                                    | Notificatio |              |                       | of 75 would trigger a notification f                                        | for any grade entered that scaled below 75%.                                                 |
| Grade Threshold 0                                                                                                    |             |              |                       | Grade Threshold o                                                           |                                                                                              |

- 3. At the top of the page, any email addresses associated with your account appear. Select the checkbox next to each email address you want to receive notifications.
- 4. After viewing the description of each email, select the **Subscribe** checkbox if you want to receive that email notification.

**Note:** For the **Grades** notification, define a **Grade Threshold** between 1 and 100. The system will send an email when the student receives a grade below that percentage.

For each subscription, the system sends the appropriate messages to the designated email account. To view/change this account, click **Set Preferences** on the settings bar at the top of the page, then the **Security** sub-tab. **Note:** Your changes to this screen are saved automatically. There is no **Save** button.

## **How to View Academic Information**

#### • View Classes

The Classes page on the **Academics** tab lists classes for the current school year and a summary of attendance and performance in the class.

| Pages Fa    | mily Acad | lemics Group      | s Ca | lendar    |                      |                |          |     |       |      |
|-------------|-----------|-------------------|------|-----------|----------------------|----------------|----------|-----|-------|------|
| Options     | Reports   | Help              |      |           |                      | Y              | a+z      | th  | 8     |      |
| lasses      |           |                   |      |           |                      |                |          |     |       |      |
| Details     |           | Student           |      | Stu       | dent Last Name, Stud | lent First Nai | •        |     |       |      |
| Assignments |           |                   |      | 0 of 7 se | lected 🥔             |                |          | Ci  | urren | t Te |
| Attendance  | Course    | Description       | Term | Schedule  | Teacher              | Clssrm         | Term Avg | Abs | Tdy   | Dsr  |
|             | 5520-03   | Spanish II        | FY   | 1(A)      | Lontor, Peter        | 109            |          | 2   | 0     | 0    |
|             | 1130-02   | English 9         | FY   | 2(A-B)    | Berry, Brendan       | 307            | 85.0 B   | 3   | 0     | 0    |
|             | 8110-01   | Fund of Marketing | FY   | 3(A)      | Munn, John           | 309            |          | 1   | 1     | 0    |
|             | 4210-03   | Earth Science     | FY   | 3(B)      | Grant, Donna         | 318            | 50.0 F   | 0   | 1     | 0    |
|             | 7300-03   | Health/PE 9       | FY   | 4(A)      | Neve, Kyle           | GYM            |          | 1   | 0     | 0    |
|             | 2215-02   | WorldHistory I    | FY   | 4(B)      | Beal, Darrien        | 206            |          | 0   | 0     | 0    |
|             | 21201-01  | Alashra I A       | C1   | 1/81      | Gooven Amber         | 215            | -        | 0   | 0     | 0    |

To view details about attendance and performance in a class:

- 1. Click the **Academics** tab.
- 2. Click the **Detail** tab.
- 3. Click a course number. For each class, you can see the following:
  - Course number and description (such as 100.1 Chemistry)
  - Term the student takes the class (such as Semester 1)
  - Schedule (which days and periods the class is held)
  - Teacher
  - Room
  - Current term average
  - Posted (Final) term grade
  - Number of days absent, tardy, and dismissed early

| etails                       |     |              |             |   |   |   |   |                                             |        | 1                                       | Default Tempi | ate               |   |
|------------------------------|-----|--------------|-------------|---|---|---|---|---------------------------------------------|--------|-----------------------------------------|---------------|-------------------|---|
| organients Course            | 113 | 30-02        |             |   |   |   |   | Schedule term                               | FY     |                                         |               |                   |   |
| ondance Descriptio           | En  | glish 9      |             |   |   |   |   | Schedule                                    | 2(A-B) |                                         |               |                   |   |
| Teacher                      | Be  | rry, Brendan |             |   |   |   |   | Classroom                                   | 307    |                                         |               |                   |   |
| type                         |     |              |             | 0 | 0 | 0 | 3 | Class Work                                  |        | 30.0%                                   |               |                   | 1 |
| Absent                       |     |              | 3           |   |   |   |   |                                             |        |                                         |               |                   |   |
| Absent<br>Tardy              |     |              | 3           | 0 | 0 | 0 | 0 | Exam1                                       |        | 0.0%                                    | -             | 100.0 A           | 1 |
| Absent<br>Tardy<br>Dismissed |     |              | 3<br>0<br>0 | 0 | 0 | 0 | 0 | Exam1<br>Exam2                              |        | 0.0%                                    |               | 100.0 A           | - |
| Absent<br>Tardy<br>Dismissed |     |              | 3<br>0<br>0 | 0 | 0 | 0 | 0 | Exam1<br>Exam2<br>Home Work                 |        | 0.0%<br>0.0%<br>10.0%                   |               | 100.0 A           |   |
| Absent<br>Tardy<br>Dismissed |     |              | 0<br>0      | 0 | 0 | 0 | 0 | Exam1<br>Exam2<br>Home Work<br>Quiz         |        | 0.0%<br>0.0%<br>10.0%<br>20.0%          |               | 100.0 A<br>85.0 B |   |
| Absent<br>Tardy<br>Dismissed |     |              | 0           | 0 | 0 | 0 | 0 | Exam1<br>Exam2<br>Home Work<br>Quiz<br>Test |        | 0.0%<br>0.0%<br>10.0%<br>20.0%<br>40.0% |               | 100.0 A<br>85.0 B |   |

### • View Assignments

#### To view the grades on specific assignments in a class:

- 1. Click the **Academics** tab.
- 2. Select the checkbox for the course you want to view assignments in.
- 3. Click the **Assignments** side-tab.
- 4. Click the **Category** drop-down to select:
  - All to view all assignments, or
  - A category to see only that type of assignment (for example, click **Tests** to view only test grades).
- 5. Click the **Grade Term** drop-down to select:
  - All to view assignments from all terms, or select a term.

The list displays the name, date assigned, date due, maximum points possible to receive, and number of points or score actually received for each assignment. Any remarks the teacher entered for the score also appear.

If the teacher included or student posted a file, it appears in the **Resources Provided by the Teacher/Resources Submitted by the Student** fields. Click the file name to view, open, or save the file.

|    | Pages                      | Famil   | Academics             | Groups    | Cale  | ndar                    |                                           |                                     |                           |                |                  |   |
|----|----------------------------|---------|-----------------------|-----------|-------|-------------------------|-------------------------------------------|-------------------------------------|---------------------------|----------------|------------------|---|
|    | Options                    | Repo    | orts inelp            |           |       |                         |                                           |                                     | Y 🔳 📾                     | 2 III          | <b>a</b> 🔁       |   |
|    | Classes :                  | : Stude | nt Last Name          | , Student | First | Pages Fan<br>Options    | nily Academics<br>Reports Help            | Groups Calendar                     |                           |                |                  | Ø |
|    | Decalls                    |         |                       |           |       | Classes :: St           | tudent Last Name                          | e, Student First Name-1130-02-Eng   | lish 9 :: Exam1-E         | ixam1 ∣◀       |                  |   |
|    | Assignme                   | nts     |                       |           |       | Details                 | Cancel                                    | 11.00                               |                           |                | Default Template |   |
|    | Patration P                |         |                       |           |       | Assignments     Details | Category > Description<br>Assignment Name | Exam1<br>Exam1                      | <u>Statistics</u><br>High | 100.0 A        |                  |   |
|    | Attendance                 |         |                       |           | -     | Attendance              | Date assigned                             | 12/3/2013                           | Low                       | 100.0 A        |                  |   |
|    |                            | 6       | Exam1                 |           | 1:    |                         | Score                                     | 12/3/2013<br>100.0 / 100.0 (100.0%) | Average                   | 100.0 A        |                  |   |
|    |                            |         | Home Work Chapter 1   |           | 1:    |                         | Description                               |                                     |                           |                |                  |   |
|    |                            |         | Chapter 2             |           | 13    |                         |                                           | Great Work!!!                       |                           |                |                  |   |
|    |                            |         | Chapter 10 Homework   |           | 1/    |                         |                                           |                                     |                           |                |                  |   |
|    |                            |         | Homework Practice Que | estions   | 1/    |                         |                                           |                                     |                           |                |                  |   |
|    |                            |         | TEST1                 |           | 1/    |                         | Remark                                    |                                     |                           |                |                  |   |
|    |                            |         |                       |           |       |                         |                                           |                                     |                           |                |                  |   |
| 6  | Το νί                      | aw m    | oro dotai             | le        |       |                         | Resources Provided b                      | y the Teacher                       | Resources Submitted       | by the Student |                  |   |
| 0. |                            |         | ore detai             | 13,       |       |                         |                                           |                                     |                           |                |                  |   |
|    | click the assignment name. |         |                       |           |       |                         |                                           |                                     |                           |                |                  |   |
|    |                            |         |                       |           |       | (                       | Cancel                                    |                                     |                           |                |                  |   |

7. After you finish looking at the details, click **Cancel** to return to the list of assignments, or click any other side-tab or tab.

**Note:** When you see the record navigation bar is a list, the previous record, search for a record by name, move to the next record, or the last record.

## How to View Class Schedule

#### To view the student's schedule in the Family view:

- 1. Click the **Family** tab.
- 2. Click the **Schedule** side-tab. View the student's schedule for the current school year. For each class, you can see the following:
  - Course number and description (such as 1140-01 English 10)
  - Term the student takes the class (such as S2 (Semester 2))
  - Schedule (which days and periods the student takes the class, such as A(1-1))
  - Teacher (names removed)
  - Room
    - Click >>Matrix and <<List in the upper-left corner of the page to switch between the matrix view of the schedule and the list view of the schedule.

| Options      | Reports     | Help                         |                                 |       |
|--------------|-------------|------------------------------|---------------------------------|-------|
| tudents :    | : 09-Studen | t Last Name, Student First N | ime 🛕 🛛 🖪 🔳                     | Q 🕨 🖡 |
| Dataila      | < List view |                              |                                 |       |
| Details      |             |                              |                                 |       |
| Contacts     | Time        | S1                           | •                               |       |
| Daily        |             |                              |                                 |       |
| Attendance   |             |                              |                                 |       |
| Health       | A - A       |                              | B - B                           |       |
| Transcript   |             | 5520-03                      | 31301-01                        |       |
|              |             | Spanish II                   | Algebra I A                     |       |
| Assessments  | 1-1         | Lontor, Peter<br>109         | Gonyea, Amber<br>315            |       |
| Schedule     | $\supset$   |                              |                                 |       |
| Notification |             | 1130-02                      | 1130-02                         |       |
|              |             | English 9<br>Berry Brenden   | English 9<br>Berry Brandan      |       |
|              | 2-2         | 307                          | 307                             |       |
|              |             |                              |                                 |       |
|              |             | 8110-01                      | 4210-03                         |       |
|              |             | Fund of Marketing            | Earth Science<br>Grant Donna    |       |
|              | 3-3         | 309                          | 318                             |       |
|              |             |                              |                                 |       |
|              |             | 7300-03                      | 2215-02                         |       |
|              |             | Health/PE 9<br>Neve, Kyle    | WorldHistory I<br>Beal. Darrien |       |
|              | 4-4         | GYM                          | 208                             |       |
|              |             |                              |                                 |       |
|              | 5.5         | 5                            | 5                               |       |

## How to View Attendance

- Daily Attendance
- 1. Click on the Family tab
- 2. Click on the Daily Attendance tab
- 3. Click Details to view more details.

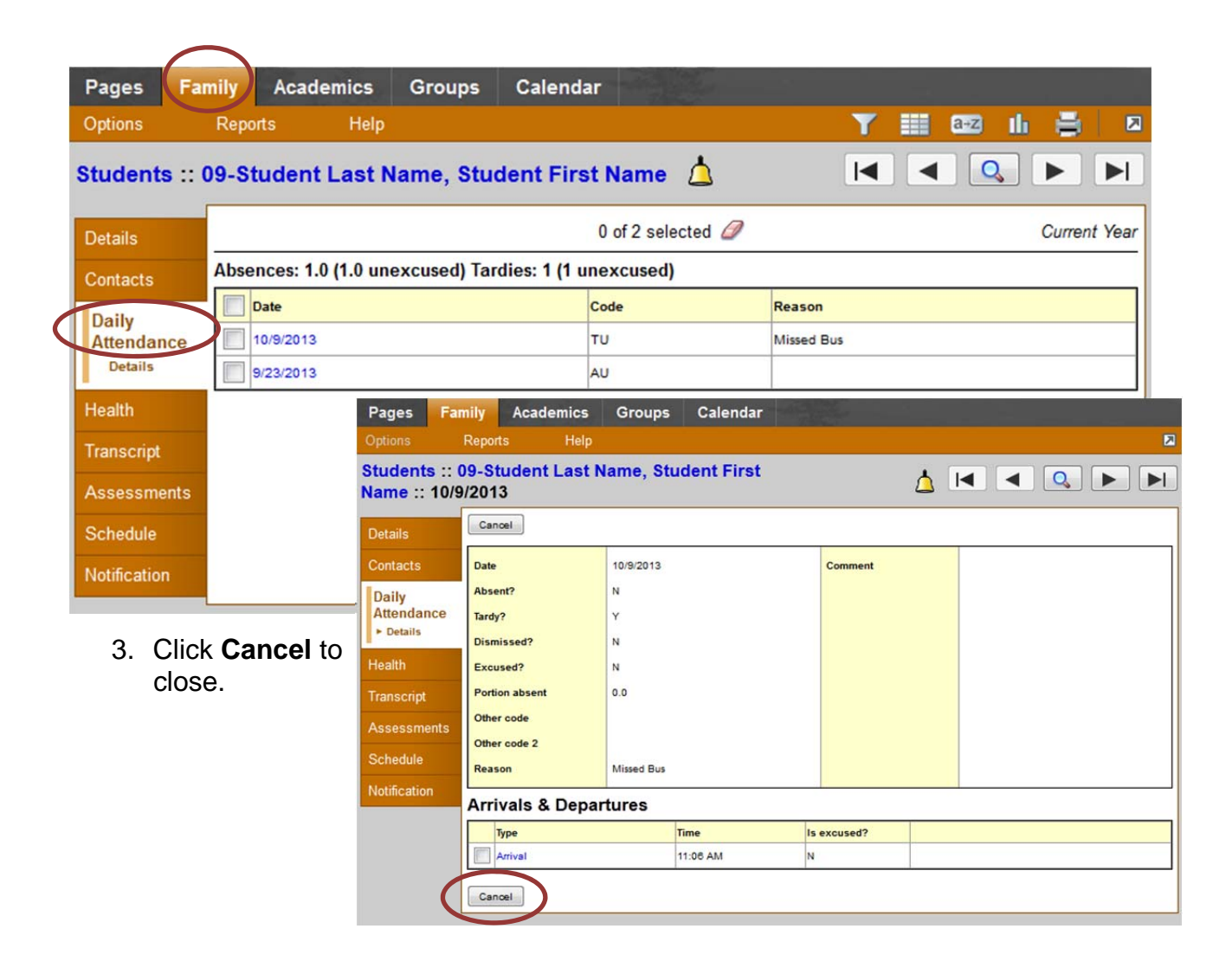

- Class attendance (If your school uses Period Attendance)
- 1. Click on the Academics tab

#### 2. Choose the Student

3. Check the box beside the class you want to view

| Pages Fa    | mily Acade | mics Groups       | Calen | ıdar      |                        |                 |                  |     | _      |       |
|-------------|------------|-------------------|-------|-----------|------------------------|-----------------|------------------|-----|--------|-------|
| Options     | Reports    | Help              |       |           |                        | Y               | a-z              | th  | 8      |       |
| lasses      |            |                   |       |           |                        |                 |                  |     |        |       |
| Details     |            | Student           |       | Stu       | ident Last Name, Stude | ent First Nai 🔻 | $\triangleright$ |     |        |       |
| Assignments |            |                   |       | 1 of 7 se | elected Ø              |                 |                  | (   | Currer | nt Te |
| Attendance  | Course     | Description       | Term  | Schedule  | Teacher                | Clssrm          | Term Avg         | Abs | Tdy    | Dsm   |
|             | 5520-03    | Spanish II        | FY    | 1(A)      | Lontor, Peter          | 109             |                  | 2   | 0      | 0     |
| (           | 1130-02    | English 9         | FY    | 2(A-B)    | Berry, Brendan         | 307             | 85.0 B           | 3   | 0      | 0     |
|             | 8110-01    | Fund of Marketing | FY    | 3(A)      | Munn, John             | 309             |                  | 1   | 1      | 0     |
|             | 4210-03    | Earth Science     | FY    | 3(B)      | Grant, Donna           | 318             | 50.0 F           | 0   | 1      | 0     |
|             | 7300-03    | Health/PE 9       | FY    | 4(A)      | Neve, Kyle             | GYM             |                  | 1   | 0      | 0     |
|             | 2215-02    | WorldHistory I    | FY    | 4(B)      | Beal, Darrien          | 206             |                  | 0   | 0      | 0     |
|             | 31301-01   | Algebra I A       | S1    | 1(B)      | Gonyea, Amber          | 315             |                  | 0   | 0      | 0     |

4. Click **Attendance tab** to view classroom attendance details

|   | Pages    | Family  | Acad        | lemics  | Groups   | Calendar    | -               |          |        |   |     |    |        |       |
|---|----------|---------|-------------|---------|----------|-------------|-----------------|----------|--------|---|-----|----|--------|-------|
|   | Options  | Rej     | ports       | Help    |          |             |                 |          | Y      |   | a+z | th | 8      |       |
|   | Classes  | :: Stud | ent Las     | st Name | , Studen | t First Nam | e-1130-02-E     | nglish 9 |        |   |     |    |        |       |
|   | Details  |         |             |         |          | 0           | of 3 selected 🥔 | 1        |        |   |     |    | All Re | cords |
|   | Assignme | nts     | Date        |         |          |             | Code            |          | Reason | n |     |    |        |       |
|   | Attender |         | ] 10/9/2013 |         |          |             | AU              |          |        |   |     |    |        |       |
| ( | Details  |         | 9/23/2013   |         |          |             | AU              |          |        |   |     |    |        |       |
|   |          |         | 9/11/2013   |         |          |             | AU              |          |        |   |     |    |        |       |
|   |          |         |             |         |          |             |                 |          |        |   |     |    |        | -     |

**Note:** When you see the record navigation bar on a page, click the buttons to move to the first record in a list, the previous record, search for a record by name, move to the next record, or the last record.